### RUNO

# **CONNECTING 4G CAMERA TO WIFI**

| Wi-Fi   |                                         |                                   |  |  |  |  |
|---------|-----------------------------------------|-----------------------------------|--|--|--|--|
| <       |                                         | ( <sup>33</sup> ):                |  |  |  |  |
| On      |                                         |                                   |  |  |  |  |
| Current | network                                 |                                   |  |  |  |  |
|         | MIFI_6C5B<br>Connected without internet | <ul><li>(?)</li><li>(?)</li></ul> |  |  |  |  |
| Availab | le networks                             |                                   |  |  |  |  |
|         | J&E115LeeHeightsMes                     | sh                                |  |  |  |  |
|         | SKYQKVLV                                |                                   |  |  |  |  |
|         |                                         |                                   |  |  |  |  |
| •8      | 116LeeHeights                           |                                   |  |  |  |  |

Go to your phones WiFi settings and find and connect to: Network name: MIFI\_XXXX Password: 1234567890

When connected, you may get a prompt advising there is no internet connection, if so ensure you stay connected to the network.

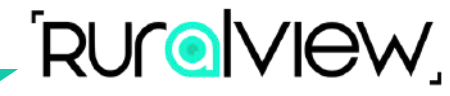

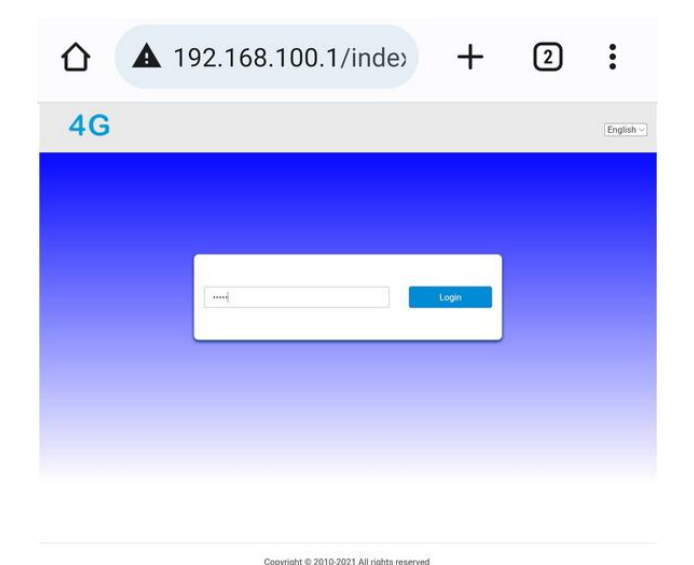

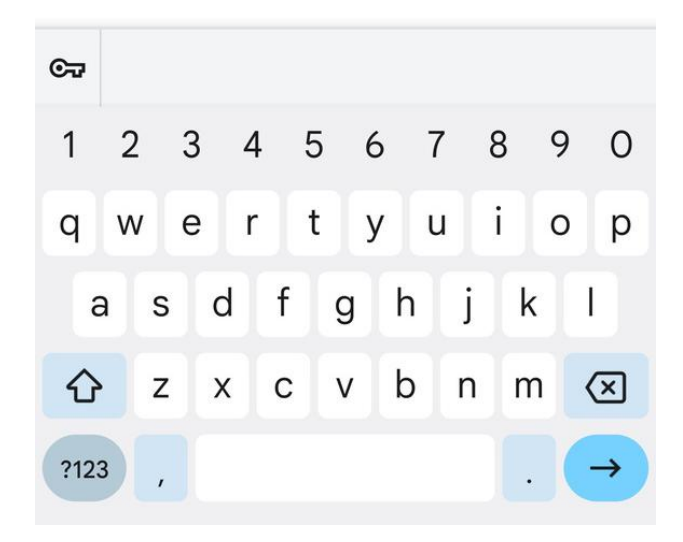

Open your phones web browser e.g. Safari, Chrome.

Type in the address bar: http://192.168.100.1

When webpage as shown above loads, enter the password: admin

### RUrelview.

# **CONNECTING 4G CAMERA TO WIFI**

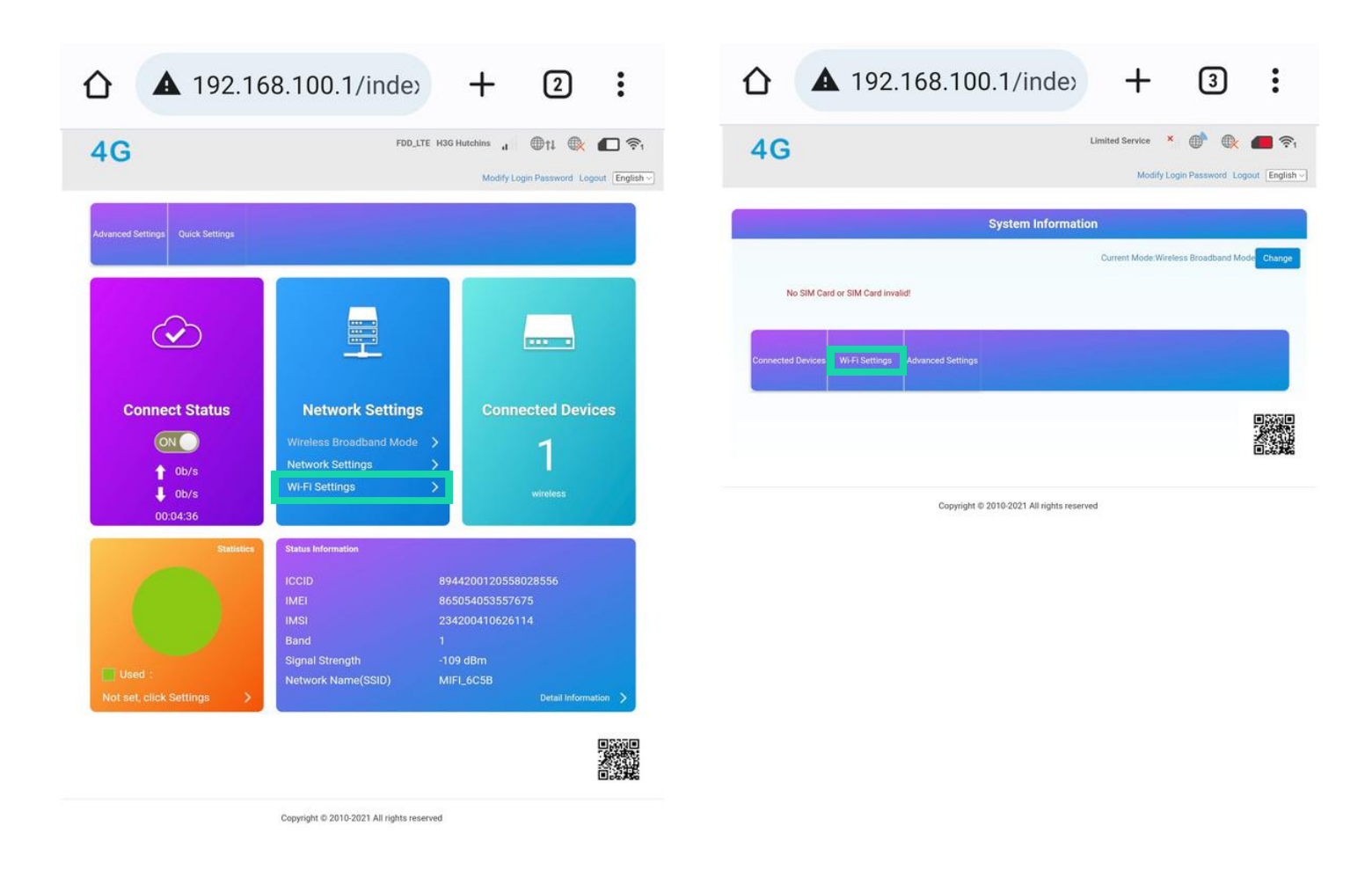

# When signed in to the admin console, select the **Wi-Fi settings** option.

|                   | 192.168.1             | 100.1/inde                                    | 2)                             | +             | 2           | :               |
|-------------------|-----------------------|-----------------------------------------------|--------------------------------|---------------|-------------|-----------------|
| 4G                |                       | FDD                                           | D_LTE H3G Hu                   | tchins II     | Di ti 🔿     | egout English - |
| <                 | Set up wireless hots  | Wi-Fi Settir<br>pot so that your mobile phone | <b>igs</b><br>e or laptop coul | d access netv | vork via it |                 |
| SSID              | Wi-Fi Switch          | Enable                                        | ODisable                       |               |             | Apply           |
| WPS               | Internet Wi-Fi        |                                               |                                |               |             |                 |
| Internet Wi-Fi    | Internet Wi-Fi Switch | Enable                                        | ODisable                       |               |             |                 |
| Advanced Settings | Current Status        | WAN connected                                 |                                |               |             | Apply           |
| WLAN MAC Filter   | 0                     |                                               |                                |               |             |                 |
|                   |                       |                                               |                                |               |             |                 |

Copyright © 2010-2021 All rights reserved

#### Now select Internet Wi-Fi in the left hand menu.

#### Check the **Enable** radio button next to the **Internet Wi-Fi Switch** menu then click **Apply**.

This make take a few moments for the changes to apply.

|                   | <b>1</b> 92.168.1                   | 00.1/inde                    | e> +                            | 2                 | :         |
|-------------------|-------------------------------------|------------------------------|---------------------------------|-------------------|-----------|
| 4G                |                                     |                              | Limited Service                 | e 🗙 🕀 🕀           | ਗ਼ থা 🗐 🛃 |
| <                 | Set up wireless hotsp               | Wi-Fi Setti                  | ngs<br>le or laptop could acces | ss network via it |           |
| SSID              | Wi-Fi Switch                        | Enable                       | ODisable                        |                   | Apply     |
| WPS               | Internet Wi-Fi                      |                              |                                 |                   | Арріу     |
| Internet Wi-Fi    | Internet Wi-Fi Switch               | Enable                       |                                 |                   |           |
| Advanced Settings | Current Status                      | No connection                |                                 |                   | Apply     |
| WLAN MAC Filter   | Wi-Fi Hotspot                       |                              |                                 |                   | _         |
|                   | Connect Delete E lit<br>Option SSID | Add                          |                                 | Security Mode     |           |
|                   | 0                                   |                              |                                 |                   |           |
|                   |                                     |                              |                                 |                   |           |
|                   | Сору                                | right © 2010-2021 All rights | reserved                        |                   |           |

# You'll now have the option to click **Add** under the **Wi-Fi Hotspot** menu.

RUrelview.

### 

## **CONNECTING 4G CAMERA TO WIFI**

|                   | <b>A</b> 1 | 92.168.100                     | .1/inde>                                             | + 2 :                                |
|-------------------|------------|--------------------------------|------------------------------------------------------|--------------------------------------|
| 4G                |            |                                | FDD_LTE H3G H                                        | utchins " 🕀 🏦 🏟 🔳 🛜 1                |
|                   |            |                                |                                                      | Modify Login Password Logout English |
| <                 |            | Set up wireless hotspot so the | Wi-Fi Settings<br>at your mobile phone or laptop cou | ıld access network via it            |
| SSID              | Wi-Fi Sw   | iitch                          | Enable ODisable                                      |                                      |
| WPS               | Add W      | i-Fi Hotspot                   |                                                      | Apply                                |
| Internet Wi-Fi    | Network    | Name(SSID) *                   |                                                      |                                      |
| Advanced Settings | Security   | Mode                           | OPEN                                                 | <u></u>                              |
| _                 | Encryptic  | on Type                        | NO ENCRYPTION                                        | ×                                    |
| WLAN MAC Filter   |            |                                |                                                      | Refresh Apply Back                   |
|                   |            | SSID                           | Signal                                               | Security Mode                        |
|                   | 0          | J&E115LeeHeightsMesh           | 7                                                    | WPA2-PSK                             |
|                   | 0          | J&E115LeeHeightsMesh           | <b>?</b>                                             | WPA2-PSK                             |
|                   | 0          | SKYQKVLV                       | 7                                                    | WPA2-PSK                             |
|                   | 0          | Hometelecom90HQ                | 7                                                    | WPA-PSK/WPA2-PSK                     |
|                   | 0          | 116LeeHeights                  | <b>7</b>                                             | WPA2-PSK                             |
|                   | 0          | AudioPro_C5_C554A0             | <b>?</b>                                             | OPEN                                 |
|                   | 0          | SKYQVLYT                       | <b>1</b>                                             | WPA2-PSK                             |
|                   | 0          | TNCAPE7D8DD                    | <b></b>                                              | WPA2-PSK                             |
|                   |            |                                |                                                      |                                      |

Copyright © 2010-2021 All rights reserved

The camera will now search for available networks to connect to. **Find your WiFi network and select it.** If your network does not appear on this list, remove the power from your camera to restart it and try again. **We recommend connecting your camera to the WiFi where there is a strong signal, then moving it to its final installation point to test you still have a WiFi signal.** 

| 4G               |                                                         |                               |                                   | Limited Servic                  | e × 🕵 🕀                  | •          |
|------------------|---------------------------------------------------------|-------------------------------|-----------------------------------|---------------------------------|--------------------------|------------|
|                  |                                                         |                               |                                   | М                               | odify Login Password Log | gout Engli |
| <                |                                                         | Set up wireless hotspot so th | Wi-Fi Setti<br>at your mobile pho | ings<br>ne or laptop could acco | ess network via it       |            |
| SSID             | Wi-Fi Sw                                                | itch                          | Enable                            | ODisable                        |                          |            |
| WPS              | Add W                                                   | i-Fi Hotspot                  |                                   |                                 |                          | Apply      |
| Internet Wi-Fi   | Network Name(SSID) *<br>Security Mode<br>WPA Algorithms |                               | J&E115LeeHei                      | ghtsMesh                        |                          |            |
| dvanced Settings |                                                         |                               | WPA2-PSK                          |                                 | Ý                        |            |
| _                |                                                         |                               |                                   | AUTO                            |                          |            |
| VLAN MAC Filter  | Pass Ph                                                 | rase *                        | [                                 |                                 |                          |            |
|                  |                                                         |                               | Display Passw                     | rord                            |                          |            |
|                  |                                                         | SSID                          | Signal                            |                                 | Refresh Apply            | Back       |
|                  | ۲                                                       | J&E115LeeHeightsMesh          |                                   |                                 | WPA2-PSK                 |            |
|                  | 0                                                       | J&E115LeeHeightsMesh          | 7                                 |                                 | WPA2-PSK                 |            |
|                  | 0                                                       | TNCAPE7D8DD                   | <b>R</b>                          |                                 | WPA2-PSK                 |            |
|                  | 0                                                       | 116LeeHeights                 | 7                                 |                                 | WPA2-PSK                 |            |
|                  | 0                                                       | AudioPro_C5_C554A0            |                                   |                                 | OPEN                     |            |
|                  | 0                                                       | 116LeeHeights                 | <b>R</b>                          |                                 | WPA2-PSK                 |            |
|                  | 0                                                       | SKYQVLYT                      | <b>P</b>                          |                                 | WPA2-PSK                 |            |
|                  |                                                         | 52507575252505                |                                   |                                 | WIDLO DOV                |            |

Copyright © 2010-2021 All rights reserved

When you have selected your network, the network settings will populate with your WiFi details. Select the **Auto** radio button next to the **WPA Algorithms** menu. Enter your **WiFi networks password** then click **Apply**.

|                   | 192.168.1              | 00.1/inde       | » +                            | 3                 | :              |
|-------------------|------------------------|-----------------|--------------------------------|-------------------|----------------|
| 4G                |                        |                 | Limited Service                | e 🗙 🌒 🕀           | gout English - |
| <                 | Set up wireless hotspo | Wi-Fi Settin    | ngs<br>e or laptop could acces | ss network via it |                |
| SSID              | Wi-Fi Switch           | enable          | ODisable                       |                   |                |
| WPS               | Internet Wi-Fi         |                 |                                |                   | Apply          |
| Internet Wi-Fi    | Internet Wi-Fi Switch  | Enable          |                                |                   |                |
| Advanced Settings | Current Status         | Wi-Fi connected |                                |                   | Apply          |
| WLAN MAC Filter   | Wi-Fi Hotspot          |                 |                                |                   |                |
|                   | Connect Delete Edit    | Add             |                                |                   |                |
|                   | Option SSID            | Signal          |                                | Security Mode     |                |
|                   | J&E115LeeHeights       | Mesh            | ≜ <u>?</u>                     | WPA2-PSK          |                |
|                   | 0                      |                 |                                |                   |                |
|                   |                        |                 |                                |                   |                |
|                   |                        |                 |                                |                   |                |

Copyright © 2010-2021 All rights reserved

When successfully connected you'll be shown the the above screen.

This means you have now connected your 4G camera to your WiFi network.

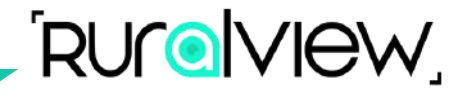

To test, you will need to go back into your phones WiFi settings and **disconnect from the 'MIFI\_XXXX' network**.

Either connect back to your WiFi network or use 4G on your phone. Now open the CamhiPro app on your phone and see your camera connected - this may take a few moments to load.

If you have not already connected your camera to the app, please follow guides on https://t.ly/setupcamera